## Paypal (ペイパル) パーソナルアカウントプレミアのアップグレード

ここから、パーソナルアカウントで、ペイパルを活用して販売を行うために、プレミアへアップ グレードを実施します。その際に、本人確認書類が必要になりますので、下記のいずれかの 書類を電子データで PDF にしておいて下さい。

- 運転免許証
- パスポート
- 住民基本台帳カード
- 健康保険証
- 各種年金手帳
- 各種福祉手帳

- 1 -

1. パーソナルアカウントにログインし、「アップグレード」をクリックします。

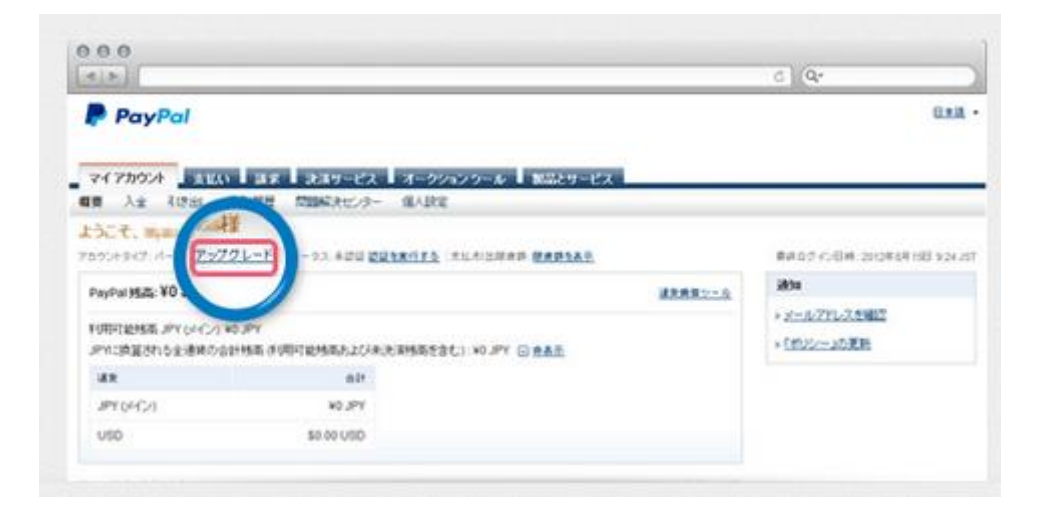

2. 「アップグレードする」をクリックします

| ロクアクト<br>PayPal<br>マイアカウント 支払い 請求 決済サービス オークショ                                                | :   <u>0.167</u>   <u>243/9712/2-</u>                   | 8,9  |  |
|-----------------------------------------------------------------------------------------------|---------------------------------------------------------|------|--|
| PayPal<br>マイアカウンド<br>支払い 請求 決済サービス オークショ                                                      |                                                         |      |  |
| マイアカウント 支払い 請求 決済サービス オークショ                                                                   |                                                         |      |  |
| 概要 入会 引き出し 取引成長 常識解決センター 信人設定                                                                 | シラール 製品とサービス                                            | _    |  |
| アカウントのアップグレード                                                                                 |                                                         |      |  |
| (実法をのご)(単目4)に思った アカヴ ふみイゴをおぼけ ドキ し                                                            |                                                         |      |  |
| BOX V.LTHER V. WILL IN V.C. Y VERME V.C. Y                                                    |                                                         |      |  |
| プレミア ビ                                                                                        | 'Y22                                                    |      |  |
| プレミアアカウントは支払いを受け取る可能性がある方、またはeBay 商<br>などで販売を考えている個人の方向けのアカウントです。対応: ウ                        | 商品・サービスなど包括売している法人または個人事業主向けのア<br>ウントです。さらに、以下のことが可能です。 |      |  |
| <ul> <li>eBayなど個人での仮物に最遠(法人での使用は不可)</li> </ul>                                                | <ul> <li>すべての決済サービスが利用可能</li> </ul>                     |      |  |
| <ul> <li>         ・         振売シールを利用してクレジットカード支払いに対応。         ・         ・         ・</li></ul> | <ul> <li>あ得な手数料。初期費用もゼロ</li> </ul>                      |      |  |
| <ul> <li>使利なアカウント管理用シール</li> </ul>                                                            | <ul> <li>デジタルコンテンツなどの小糠泥剤にも対応</li> </ul>                |      |  |
| <ul> <li>オンラインショッピングでの支払い</li> </ul>                                                          | <ul> <li>国内外のクレジットカード支払いに対応</li> </ul>                  |      |  |
| • Page 19254                                                                                  | <ul> <li>PayPaiのアプリを使えばいつでもアカウントの管理が可能</li> </ul>       |      |  |
| ayPalで支払いを、att. お客さまの本人履辺が必要で・                                                                | 業界トップクラスの不正統止システム                                       |      |  |
| \$                                                                                            | PaiPaiで支払いを釣け取る場合は、お客さまの本人編記5<br>「。                     | 斥必要で |  |
| 79790-1991                                                                                    | アップグレードする                                               |      |  |

3. 「続行」をクリック

|                                       | c                             | Qr             |
|---------------------------------------|-------------------------------|----------------|
| 200. mm                               | ロクアウト   ヘルブ   セキュリティセンター      | 校常             |
| PayPal                                |                               |                |
| マイアカウント                               | #サービス オークションツーシー 製品シサービス      |                |
| · · · · · · · · · · · · · · · · · · · | ネタセンター 個人設定                   |                |
| 大確認について                               |                               |                |
| アカウントをアップグレードするには、本人確認手続              | ほが必要です。お客さまの本人職院が売了すると、支払いの受け | 取りができるようになります。 |
| 1.2000Lた氏名、住所、生年月日を確認であ               | きる書類のコピーをご提出くだろい。             |                |
| 202                                   |                               |                |
| 11 + JEW                              |                               |                |

4. 「本人確認書類を提出する」欄の [確認を開始] をクリックします

| 41m                                                            | c) (9-                                                                                                   |
|----------------------------------------------------------------|----------------------------------------------------------------------------------------------------|
| PayPal                                                         | ■222.21   3.6.2   25.4.19 v5.25-   検索                                                                    |
| マイアカウント AUX11<br>観察 入会 引き出。 取引                                 | 温泉   読得りービス   オークションワール   数量とサービス  <br>11巻 15回転後ビンター - 個人設定                                              |
| 本人確認手続きページ                                                     |                                                                                                    |
| 日本の法令に基づき、FaiPalま、な<br>つけられています。このため、お客さ<br>ができません。            | りすまし、マネーロンジンング、テロ活動への波全体を努力上するため、お客さまの本人場望を行うことを解除<br>まりコネネ人場記書類のご指示をお除、しております。本人場記手続きが完了するまで、支払いを売け取ること |
| 以下の手頭にたがって、本人確認<br>めご了承(だ次、いまた、お述り、た)                          | 手続きを行ってください。あ手続きがすべて完了するまで2~4個間程度のかかも場合がありますので、あらかじ<br>にいた書類に不像があった場合は4個間に上かかることがありますのでご注意ください。          |
| 本人帰設書類を確認される約に以下                                               | 8.1%的2013.5                                                                                              |
| ・ 株出が必要な素類を確認する。                                               |                                                                                                    |
| ・ アカウントに登録された情報を編                                              | 辺、変更がある場合は変新する。                                                                                          |
| <ul> <li>         ・ 間出する本人確認書類の情報が<br/>・<br/>・<br/>・</li></ul> | 運動であること、アカウントに登録している氏名・住所・生年月日が本人編記者語のものと一致していることを                                                       |
| 以下のステッカコ,たがい、本人編                                               | 58H57684.                                                                                                |
| 1. 本人編記書録を提出する。                                                |                                                                                                    |
| <ol> <li>5桁の増設番号を入力する。<br/>元に届くまで2~4個間程度力</li> </ol>           | 電話参考は、お客さまから提出された書類を解説的に見行され、ご自宅(日外に)されたからす、明日参考があ手<br>から場合があります。                                        |
| 本人編記手続きを売了すなコよ、様                                               | 経動剤のご入力が必要です。                                                                                            |
| ステップ                                                           | ITM アクションステータス                                                                                           |
| 1.本人場記書時を構成する                                                  | • 必要如本人關於會議的關於。其下。                                                                                       |
|                                                                | <ul> <li>「アップロード」だクリック、アカウント情報を確認。<br/>がある場合は更新します。次に書類をアップロードします。</li> </ul>                            |
| 2月1日番号を入力する                                                    | <ul> <li>あ寄きなからご接近にただいた書類を受損・確認性に約2<br/>~名理整法に実近を予要者省新想ってご登録にただいた住<br/>用にお話されば社會考をお述りします。</li> </ul>     |
|                                                                | <ul> <li> ・ 電話番号の発行から40日以内にアカウントにロジインして (問証番号を入力) 述シリックして5所の増証番号を入力し </li> </ul>                         |

5. 「ファイルをアップロード」をクリックします。

|                                          | 87795   =67   #6+08+#59-                                                                                                    | (mm)         |
|------------------------------------------|----------------------------------------------------------------------------------------------------|--------------|
| PayPal                                   | Read of a star of a star star star                                                                                                    |              |
| アカラント取引責任者情報                             | の更新                                                                                                    | Er 🙆         |
| PaiPaiに敏感されているアカウン小和<br>引責任者の本人編訂をPiにはす。 | 日本住在市場時代主人自己支持の内容と一致したらことなど知道などあった下の情報                                                                                                    | に表示いて、アカウンを取 |
| 216-9-24                                 | 2.E                                                                                                    |              |
| 为展出医校会?                                  | <ul> <li>第二ア・フライング建プーラライング・アオージャー</li> <li>マークティング</li> </ul>                                                                                                    |              |
| 生年月日                                     | 10001T 0000N 000N 000N 000N                                                                                                    |              |
| 8.50%                                    | A STATE AND IN COLUMN TO A                                                                                                    |              |
| (株学校114年)<br>(オクション)                     |                                                                                                    |              |
|                                          | ファイルをアップロード (ルモファックスできる) キャンセル                                                                                                    |              |
| -10710                                   | ALANSE   REAVENTION   MALANE   MA                                                                                                    |              |
|                                          | CORRECT CONTRACTOR OF A CONTRACT OF A CONTRACT OF A CONTRA |              |
|                                          | STE-ARBART Meetery Autors of Segment SREEAR SLEEPA,<br>CHRONICS, NORSELECTRON, CONSIGNATION, CONSIGNATION, CONSIGN |              |

6. 本人確認書類のタイプを選択し、PDF ファイルをアップロードします。ファイルアップロ

ード終了後、 [ファイルを送信] ボタンを押して下さい。

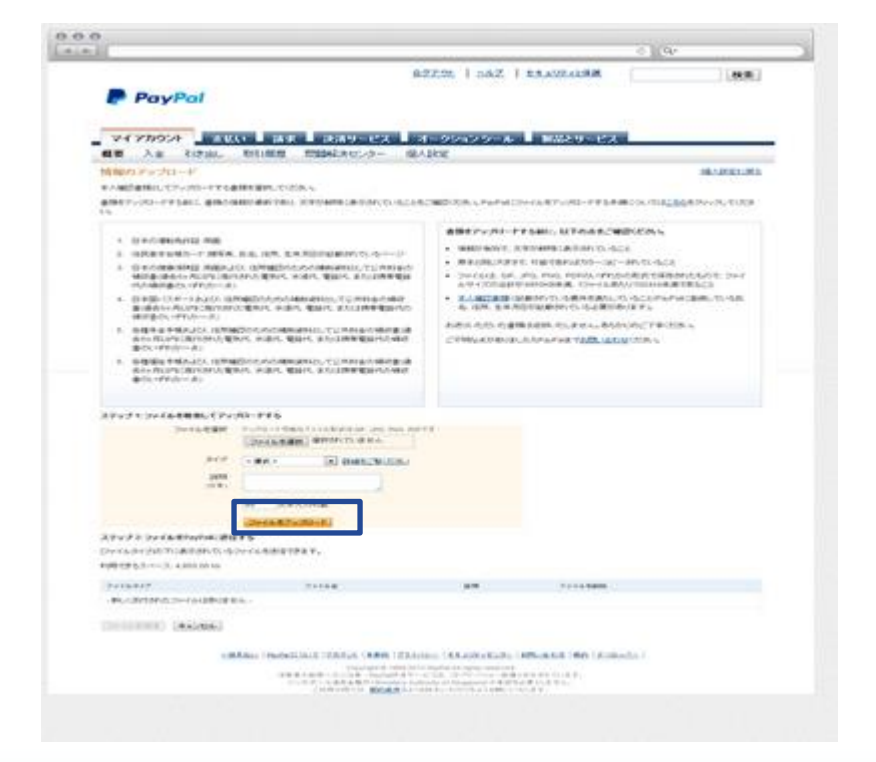

Copyright (C) 2015 ebay, amazon 輸出で海外進出! 副業貿易★倶楽部@ヤス. All Rights Reserved.

- 4 -

7. その後、Paypalより、暗証番号が送付されてきます。

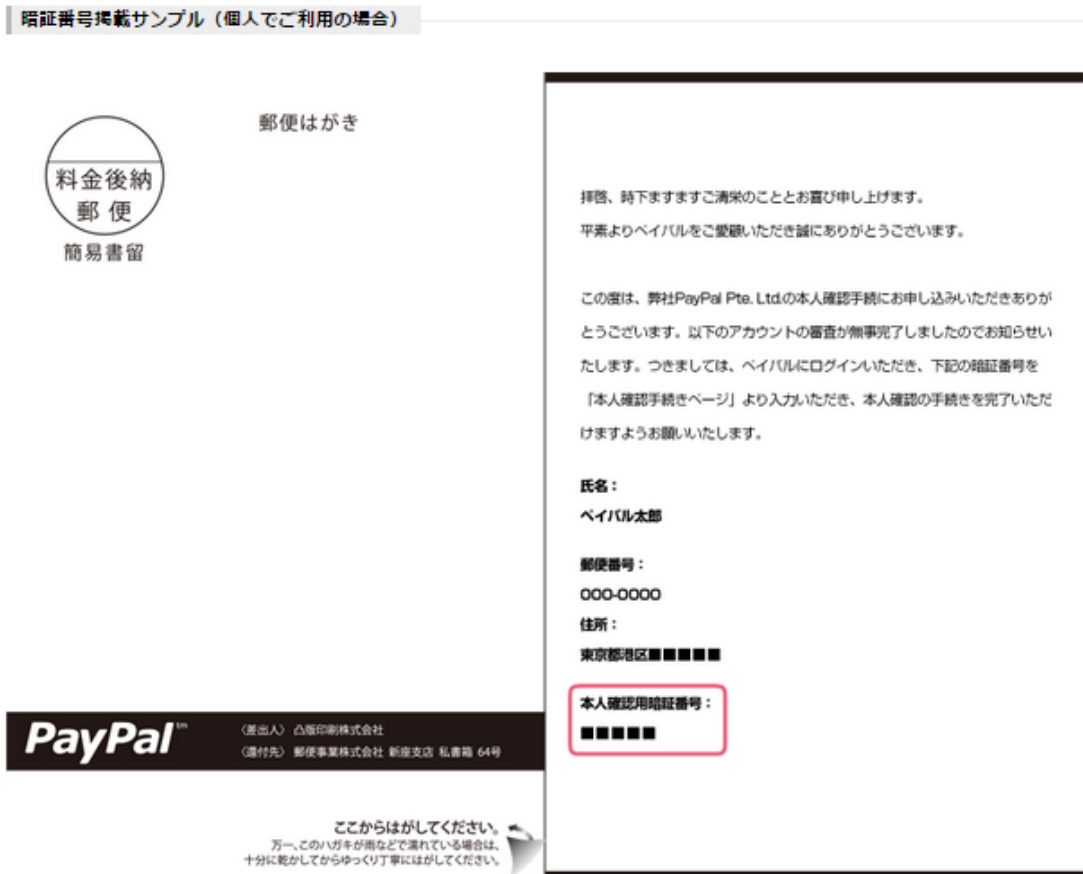

8. マイアカウントの「暗証番号を入力」をクリックし、暗証番号を入力し、確認します。

|                                                                                 |                                                                                                    | C Q.                                                                 |
|---------------------------------------------------------------------------------|----------------------------------------------------------------------------------------------------|----------------------------------------------------------------------|
| PayPal                                                                          | 1.22                                                                                                    | n I sad I kashadan 🛛 👘                                               |
| ¥47824                                                                          |                                                                                                    |                                                                      |
| ▶人統論手続きページ                                                                      |                                                                                                    |                                                                      |
| SUPERCENT. 770,48146                                                            | it. tox Automic construct, and a date                                                                                                    | MOLT MEDIETLELESANSHICLET.                                           |
| BECENCESS, Parante UNIX M/TEL-<br>VAN/77524 SERVICE/METRIX # AMERI              | フォーロングリング、アロタロールメタッドもならえ下なため、大家内立<br>株式が見て下なる たごりネスアカウンイ てあい をだいたちとのゴマナト                                                                                                    | STANDER SCOTTER STATE AT A DOUBLE STATE                              |
| 1.4回2年はたちたらに、近人としての主人相応にお<br>たちたちていた人、たちたねをかけ込ます。たよく<br>たいたちいった。新された相談事件を入れていた。 | がたたくれない。<br>「おかたかない」であった。<br>「おかたかない」であった。<br>「おかたかない」であった。<br>「おかたかない」であった。<br>「おいたかない」であった。<br>「おいたかない」であった。<br>「おいたかない」であった。<br>「おいたかない」であった。<br>「おいたかない」であった。                                                                                                    | てつざみ、新日にておおきたりらご説法、やだいた春時を知道後、春<br>88.ます。ホート・ジルステックまでて使用のれていた時間を考え入れ |
| 17037-00105-018.04044894060                                                     | MR. L                                                                                                    |                                                                      |
| 75554 003811 6:0449 8 9 9 9 5 7 7 7 7                                           |                                                                                                    |                                                                      |
| 29/5                                                                            | 214                                                                                                    | 775-46-037-30                                                        |
| ta.aktgatekers                                                                  | <ul> <li>アウソイ和以降は後の人で、ホイルは急や時代と思いません。<br/>あく相応がと思いません。</li> <li>スペリンスパンスパンスパンスパンスパンスパンスパンスパンスパンスパンスパンスパンスパン</li></ul>                                                                                                    | 27/581-70-552<br>2807254<br>2849<br>2849<br>284                      |
| 2705-010000000000000                                                            | <ul> <li>Корстоника оказански солоти<br/>скл.</li> <li>обраточни дости, колденское<br/>бала, тора сидебовата, т. в обраточни с<br/>бала, тора сидебовата, т. в обраточни с<br/>бала, т. в обраточни с<br/>бала, т. в обраточни с<br/>бала, т.</li></ul> | #8証番号を入力                                                             |
|                                                                                 | NUMBER 1 22.0000 + 19.00 + 19.00 + 19.00<br>Compare management of sector sector sector<br>Number 20.000 + 10.000 + 10.000<br>Number 20.000 + 10.000 + 10.000<br>Number 20.000 + 10.000 + 10.000<br>Number 20.000 + 10.000 + 10.000<br>Number 20.000 + 10.000<br>Number 20.000 + 10.000<br>Number 20.000 + 10.000<br>Number 20.000 + 10.000<br>Number 20.000 + 10.000<br>Number 20.000<br>Number 20.0000<br>Number 20.000<br>Number 20.000<br>Number 20.000<br>Number 20.000<br>Number 20.0000<br>Number 20.00000<br>Number 20.0000<br>Number 20.0000                                              |                                                                      |

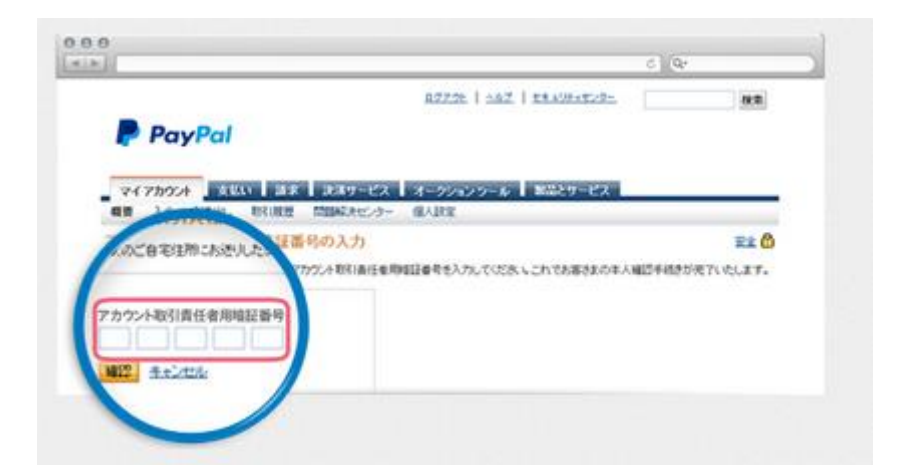

以上で Paypal パーソナルアカウントプレミアへのアップグレードは完了です。